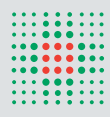

SERVIZIO SANITARIO REGIONALE EMILIA-ROMAGNA Azienda Ospedaliero - Universitaria di Modena Policlinico

# Vademecum Formazione

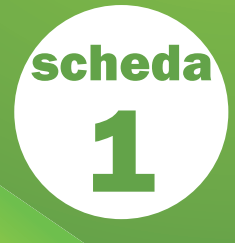

### Accesso al Sistema TOM ed iscrizione ai corsi aziendali

#### ACCESSO DIPENDENTI DELL'AZIENDA OSPEDALIERO-UNIVERSITARIA POLICLINICO DI MODENA

E' possibile accedere a Tom da qualsiasi PC con una di queste modalità:

- Attraverso INTERNET Collegarsi al sito: https://tom.policlinico.mo.it/tom e selezionare BACHECA corsi TOM
- Attraverso INTRANET (se il PC dispone di una connessione Internet), nel portale aziendale cliccare FORMAZIONE
- Se il PC non ha la connessione a Internet, attraverso CONNESSIONE A DESKTOP REMOTO, scrivere nel campo TSDALIA, accedere con il proprio nome utente e password del Policlinico, selezionare l'icona TOM (FORMAZIONE).
- Effettuare il log-in, inserendo in alto a destra: nel campo accesso riservato **Username = numero di matricola** Password = numero di matricola
- Se **nuovo assunto** potrebbe essere necessario la **registrazione.** In questo caso contattare il Servizio Formazione e Aggiornamento 059 4223343
- Se si intende ricevere le notifiche TOM via mail, controllare che la casella di posta elettronica inserita sia attiva.

#### **ACCESSO CLIENTE ESTERNO**

 Attraverso INTERNET, Collegarsi al sito: https://tom.policlinico.mo.it/tom e selezionare BACHECA corsi TOM, Cliccare REGISTRAZIONE sulla barra verde e seguire le istruzioni per compilare la scheda on-line. La scheda di registrazione si divide in due parti, la prima inerente i propri dati anagrafici, la seconda con i dati del datore di lavoro.

#### **ATTENZIONE :**

- Il campo numero iscrizione albo è un dato obbligatorio: se sprovvisti digitare XXXX
- il campo modalità di pagamento è un dato obbligatorio: inserire bonifico
- se liberi professionisti o altro nella sezione DATI DELL'ENTE/AZIENDA PER LA FATTURAZIONE cliccare Copia dati anagrafici

La conferma di avvenuta registrazione verrà segnalata con una mail alla casella di posta elettronica, indicata nella registrazione. Tale mail conterrà, inoltre, le credenziali (username e password) per l'accesso riservato.

#### **IMPORTANTE:**

Al primo accesso verrà chiesta conferma dei dati personali inseriti in corso di registrazione. Si consiglia di modificare la password cliccando nella sezione **MYTOM – cambia password**.

#### **ISCRIZIONE AI CORSI AZIENDALI**

Per partecipare ai corsi aziendali è obbligatoria l'iscrizione attraverso il sistema TOM.

#### Per iscriversi è necessario:

- effettuare il Login sul sito on-line con le credenziali ottenute in fase di registrazione (vedi campo **ACCESSO RISERVATO**: inserire username e password)
- selezionare dal menu RICERCA CORSI o CALENDARIO il corso di interesse
- cliccare sul titolo del corso per aprire la scheda e, **se le iscrizioni sono aperte**, comparirà a fondo scheda l'indicazione **ISCRIVITI**
- cliccare ISCRIVITI e compilare il campo Parteciperò al corso: indicare le modalità di partecipazione (vedi menù a tendina) e l'ente di appartenenza (vedi menù a tendina scelta obbligata) e cliccare CONFERMA iscrizione.
  Alla fine della procedura apparirà LA TUA RICHIESTA DI ISCRIZIONE E' STATA REGISTRATA

#### Per controllare l'avvenuta iscrizione è possibile:

- cliccare MYTOM le mie iscrizioni e controllare che risulti l'iscrizione
- cliccare MYTOM i miei messaggi e controllare la ricezione del messaggio: la tua richiesta e' stata registrata
  correttamente
- verificare sulla propria casella di posta elettronica (se indicata correttamente in fase di registrazione) il ricevimento della mail di avvenuta iscrizione

## L'iscrizione non comporta necessariamente l'accesso ai corsi. E', pertanto, necessario controllare, alla chiusura del periodo di iscrizione, l'ammissione in aula attraverso una delle seguenti modalità:

- cliccare **MYTOM** le mie iscrizioni e controllare che lo **STOP** (rosso) sia diventato **OK** (verde) e che lo stato della richiesta sia **ACCETTATA**
- cliccare MYTOM i miei messaggi e controllare la ricezione del messaggio: la tua richiesta è stata ACCETTATA e quindi HAI ACQUISITO IL DIRITTO A PARTECIPARE
- verificare sulla propria casella di posta elettronica (se indicata correttamente in fase di registrazione) il ricevimento della mail di accettazione

**IMPORTANTE:** Non saranno ammesse in aula persone non accettate dal sistema TOM.

Per maggiori dettagli si fa riferimento ai manuali reperibili su: http://www.intranet.policlinico.mo.it/formazione/formazione.asp

Per informazioni e chiarimenti contattare il Settore Formazione e Aggiornamento: 059 4223343 formazione.inforcorsi@policlinico.mo.it